## Tarnybinio VGTU el. pašto konfigūravimas asmeniniuose kompiuteriuose su MAC OS (Mail programėlėje)

1. Atidarome sistemos nustatymus:

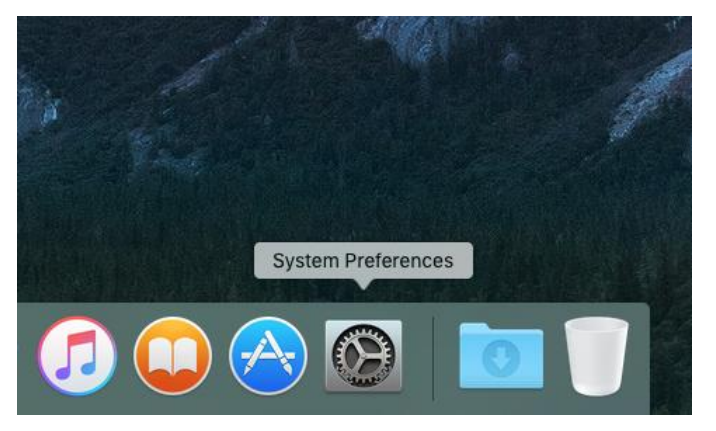

1 pav. MAC OS darbalaukis

2. Einame į "Internet Accounts":

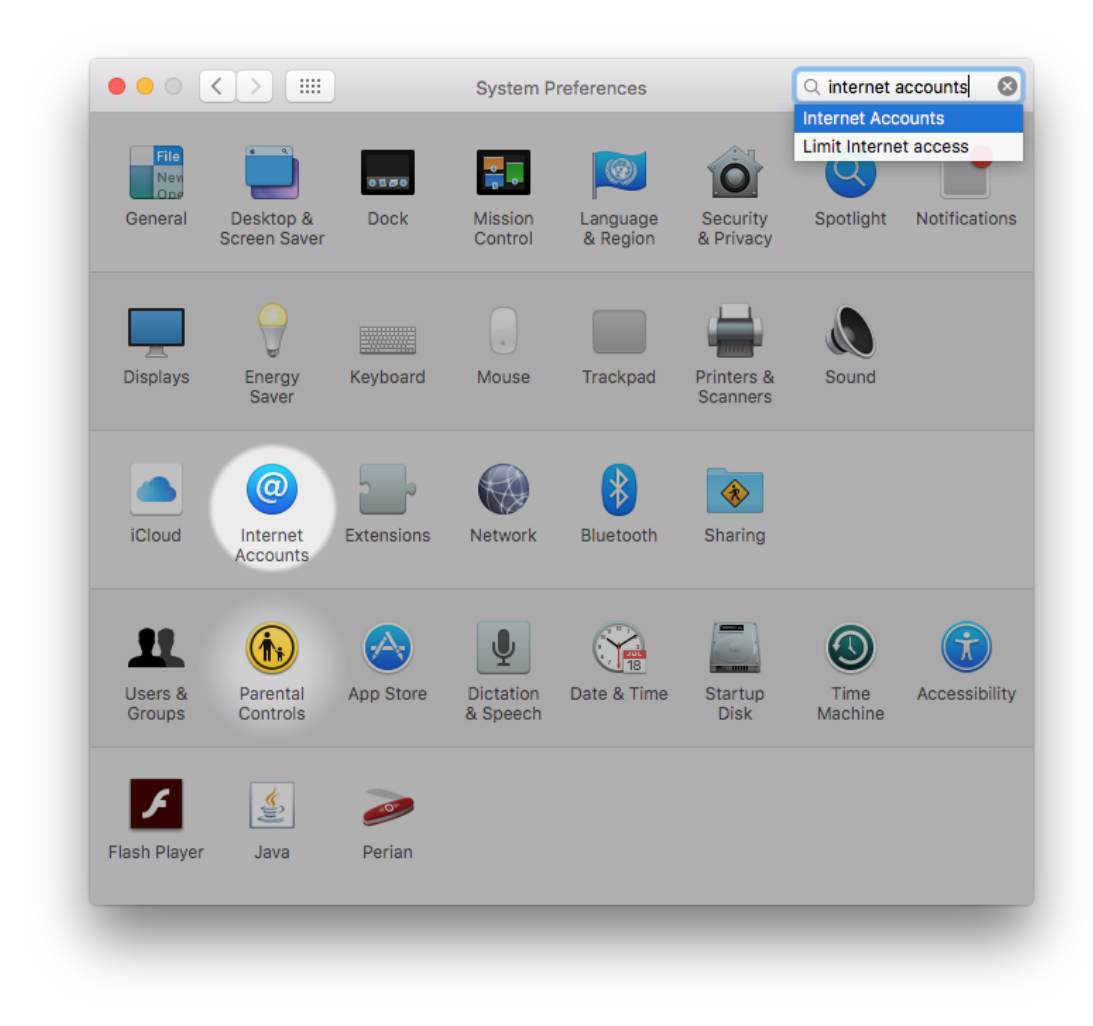

2 pav. Sistemos nustatymų langas

3. Pasirenkame "Exchange" paskyros tipą:

| other apps. |           |          |
|-------------|-----------|----------|
|             | iClo      | ud       |
|             | E 🛛 Excha | ange     |
|             | Google    |          |
| No accounts | Twitter   | <b>y</b> |
|             | facebo    | ok       |
|             | Linked    | in.      |
|             | YAHO      | )! ?     |

3 pav. Internetinių paskyrų konfigūravimo langas

4. Įvedame savo vardą pavardę, el. pašto adresą bei slaptažodį bei spaudžiame "Sign in":

| Internet Ac other apps |                        | E 🛛 Exchange                  | Messages, and |
|------------------------|------------------------|-------------------------------|---------------|
|                        | To get started, fill o | ut the following information: |               |
|                        | Name:                  | Eimantas Sumskas              | ]             |
|                        | Email Address:         | eimantas.sumskas@vgtu.lt      |               |
|                        | Password:              |                               |               |
| No acc                 | Cancel                 | Back Sign In                  |               |
|                        |                        | facebook                      |               |
|                        |                        | Linkedin                      |               |
| +   -                  |                        | YAHOO!                        | ?             |

4 pav. Informacijos apie el. pašto paskyrą įvedimo langas

5. Pasirodžius pranešimui, kad pagal el. pašto adresą Jūsų paskyros identifikuoti negalima, suvedame prisijungimo vardą bei spaudžiame "Sign In":

| Internet Ac other apps |                        | E 🛛 Exchange                               | Messages, and |
|------------------------|------------------------|--------------------------------------------|---------------|
| _                      | To get started, fill o | ut the following information:              |               |
|                        | Name:                  | Eimantas Sumskas                           |               |
|                        | Email Address:         | eimantas.sumskas@vgtu.lt                   |               |
|                        | User Name:             | university\847                             |               |
|                        | Password:              | •••••                                      |               |
| No acc                 | Ossal                  | Unable to verify account name or password. |               |
|                        | Cancer                 | Back                                       |               |
|                        |                        | tacebook                                   |               |
|                        |                        | Linked in                                  |               |
| + -                    |                        | YAHOO!                                     | ?             |

5 pav. Informacijos apie el. pašto paskyrą įvedimo langas

6. Pasirenkame ką norime sinchronizuoti ir spaudžiame "Done", paskyra sukurta:

| Internet Ac other apps | E 🛛 Exchange                                       | Messages, and |
|------------------------|----------------------------------------------------|---------------|
|                        | Select the apps you want to use with this account: |               |
|                        | 🖸 🕵 Mail                                           |               |
|                        | Contacts                                           |               |
|                        | Calendars                                          |               |
| No acci                | Reminders                                          |               |
|                        | Votes                                              |               |
| Cancel                 | Cancel Back Done                                   |               |
| + -                    | ҮАНОО!                                             | ?             |

6 pav. Sinchronizuojamų objektų pasirinkimo langas

| Mail, Contacts, and 3 more | E 🛛 Exchange | Eimantas Sumskas<br>university\847 |
|----------------------------|--------------|------------------------------------|
|                            | 🗹 💽 Mail     |                                    |
|                            | Contacts     |                                    |
|                            | Calendars    |                                    |
|                            | Reminders    |                                    |
|                            | Votes        |                                    |
|                            |              |                                    |

7 pav. Internetinių paskyrų konfigūravimo langas

7. Atidarome "Mail" programėlę bei palaukiame kol bus susinchronizuoti el. laiškai.

## VGTU ITSC

Kilus problemoms ar klausimams prašome kreiptis į ITSC Aptarnavimo skyrių, pagalba.vgtu.lt, 2744918 (9918), pagalba@vgtu.lt